◆YouTube ブランドアカウントを作成する/削除する◆

YouTube に動画をアップロードするには、チャンネル作成が必要です。個人のアカウントに紐づけされている デフォルトアカウントと、複数作成可能なブランドアカウントの2種類があり、講義ごとにチャンネルを作成す ると、複数講義の管理が簡単にできます。

1. YouTube にブランドアカウントを追加する

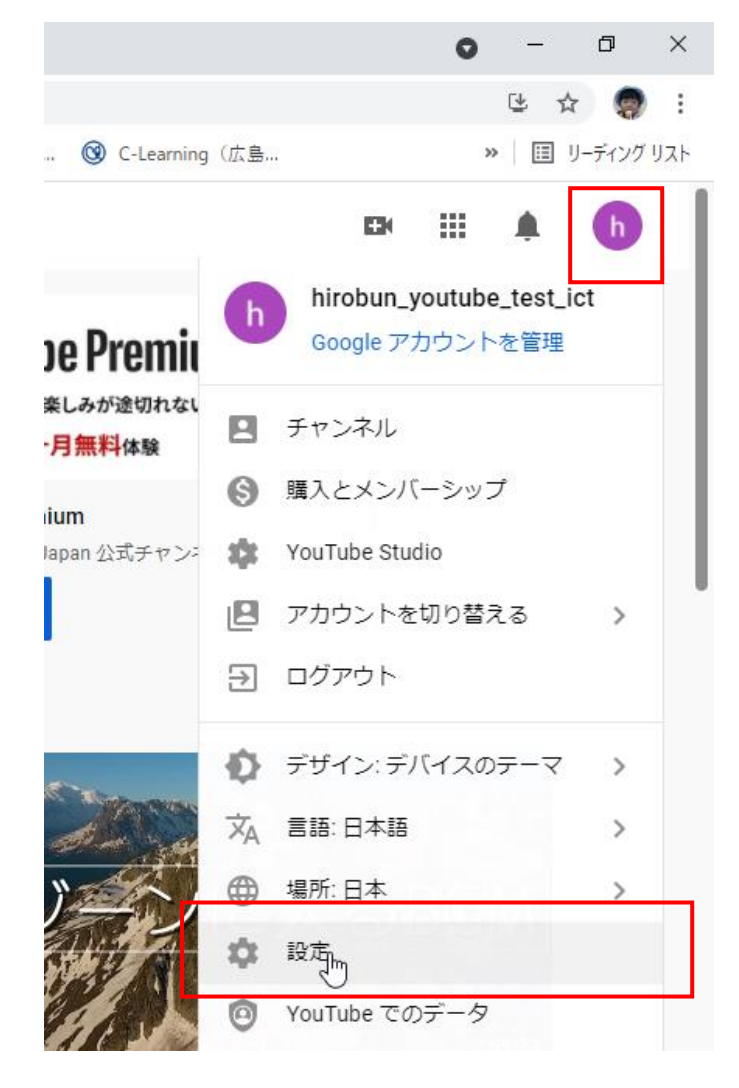

 YouTube にアクセスし、アカウントのアイコン をクリックします。

② 「設定」をクリックします。

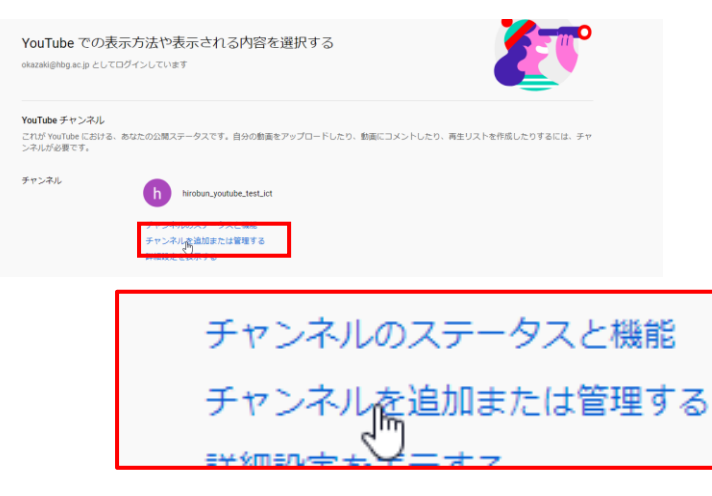

 「チャンネルを追加または管理する」をクリック します。

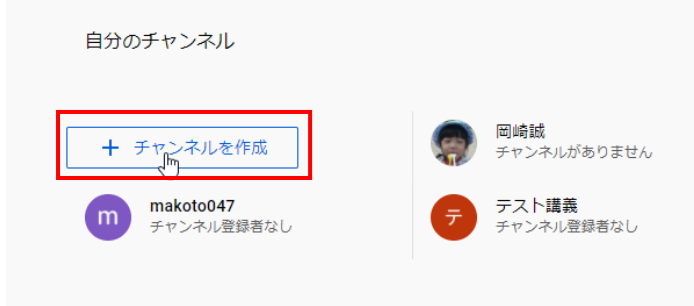

| チャンネル名の作成<br>ブランドの名前でも他の名前でも構いません。ご自身や制作するコンテンツにふさ<br>わしいチャンネル名を設定してください。チャンネル名はいつでも変更できます。 |
|---------------------------------------------------------------------------------------------|
| テスト講義                                                                                       |
| ■ ましい Google アカウントを独自の設定(YouTube での検索履歴と再生履歴な<br>)で作成していることを理解しています。詳細                      |
| キャンセル 作成し                                                                                   |

④ 「チャンネルを作成」をクリックします。

チャンネル名を入力し、左図のチェックをクリックした後「作成」をクリックします。

これでブランドアカウントが作成完了です。

2. 作成したチャンネルを削除する

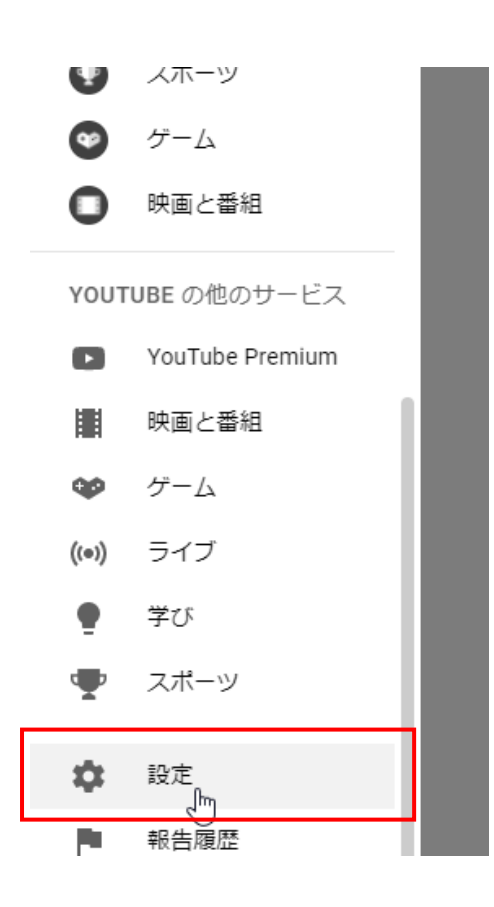

作成したチャンネルを閉鎖(削除)する方法です。 アップロードした動画もすべて削除されます。

 YouTube ログイン後、画面左側メニューの「設 定」をクリックします。

| M 受信トレイ - okazaki@hbg.ac.jp - 🛛 🗙 📔 テ                           |
|-----------------------------------------------------------------|
| $\leftrightarrow$ $\rightarrow$ C $\bullet$ youtube.com/account |
| III アプリ M HBGメール 📈 UNIPROVE/LS 🕻                                |
| E YouTube JP                                                    |
| 設定                                                              |
| アカウント                                                           |
| 通知                                                              |
| 再生とパフォーマンス                                                      |
| プライバシー                                                          |
| 接続済みのアプリ                                                        |
| 請求とお支払い                                                         |
| 詳細設定                                                            |

| ユーザー ID    | -P-fXZjFwH4N29u7QJgwLw                                     | 28-                          |                            |  |
|------------|------------------------------------------------------------|------------------------------|----------------------------|--|
| チャンネル ID   | UC-P-fXZJFwH4N29u7QJgwLw                                   | 28-                          |                            |  |
| デフォルトチャンネル | <ul> <li>このチャンネル(テスト講義)</li> <li>ログイン時のデフォルトにする</li> </ul> | を okazaki@hbg.ac.jp フ        | アカウントへの                    |  |
| チャンネルを移動   | チャンネルを自分の <b>Google</b> アカウン<br>チャンネルを自分の Google アカウン      | トまたは別のブランド フ<br>トまたは別のブランド フ | マカウントに移動する<br>マカウントに移動できます |  |
| チャンネルを削除   | チャン協ルを削除する<br>YouTive チャンネルを削除しても、G                        | oogle 又力中下,卜/+朋俗             |                            |  |

② 「詳細設定」をクリックします。

③ 「チャンネルを削除する」をクリックします。

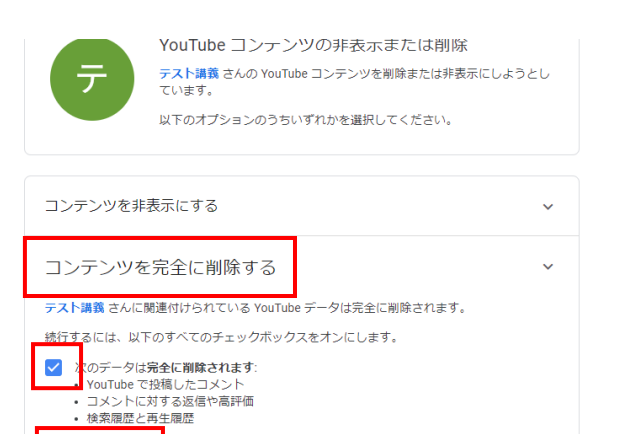

コンテンツを削除

④ 「コンテンツを完全に削除する」をクリックし、
 左図の場所にチェックを入れ、「コンテンツを削
 除」をクリックします。

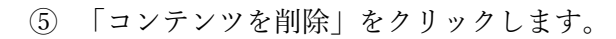

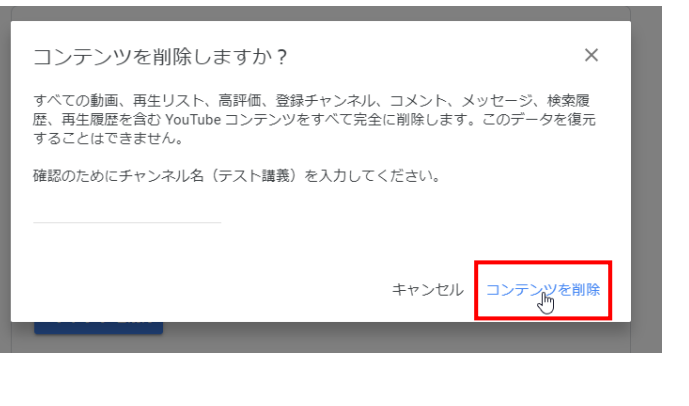

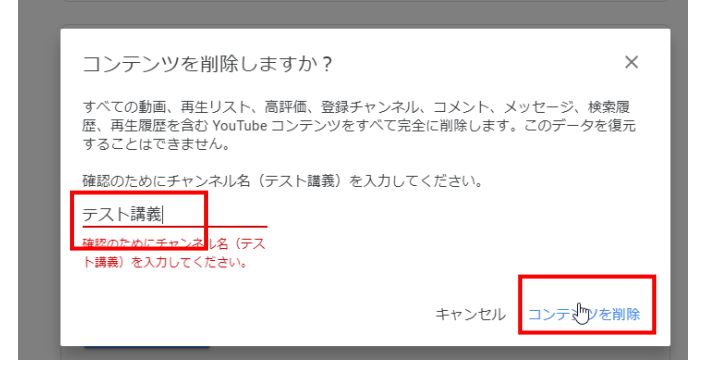

⑥ 指定された文字列を入力した後、もう一度「コン テンツを削除」をクリックします。